<u>Sources :</u> Téléchargement du logiciel <u>http://cisco-packet-tracer.updatestar.com/fr</u>

Premier exercice, installation de 2 PC reliés entre eux par l'intermédiaire d'un Hub (Voir définition et utilité des Hub dans les fiches TCP/IP)

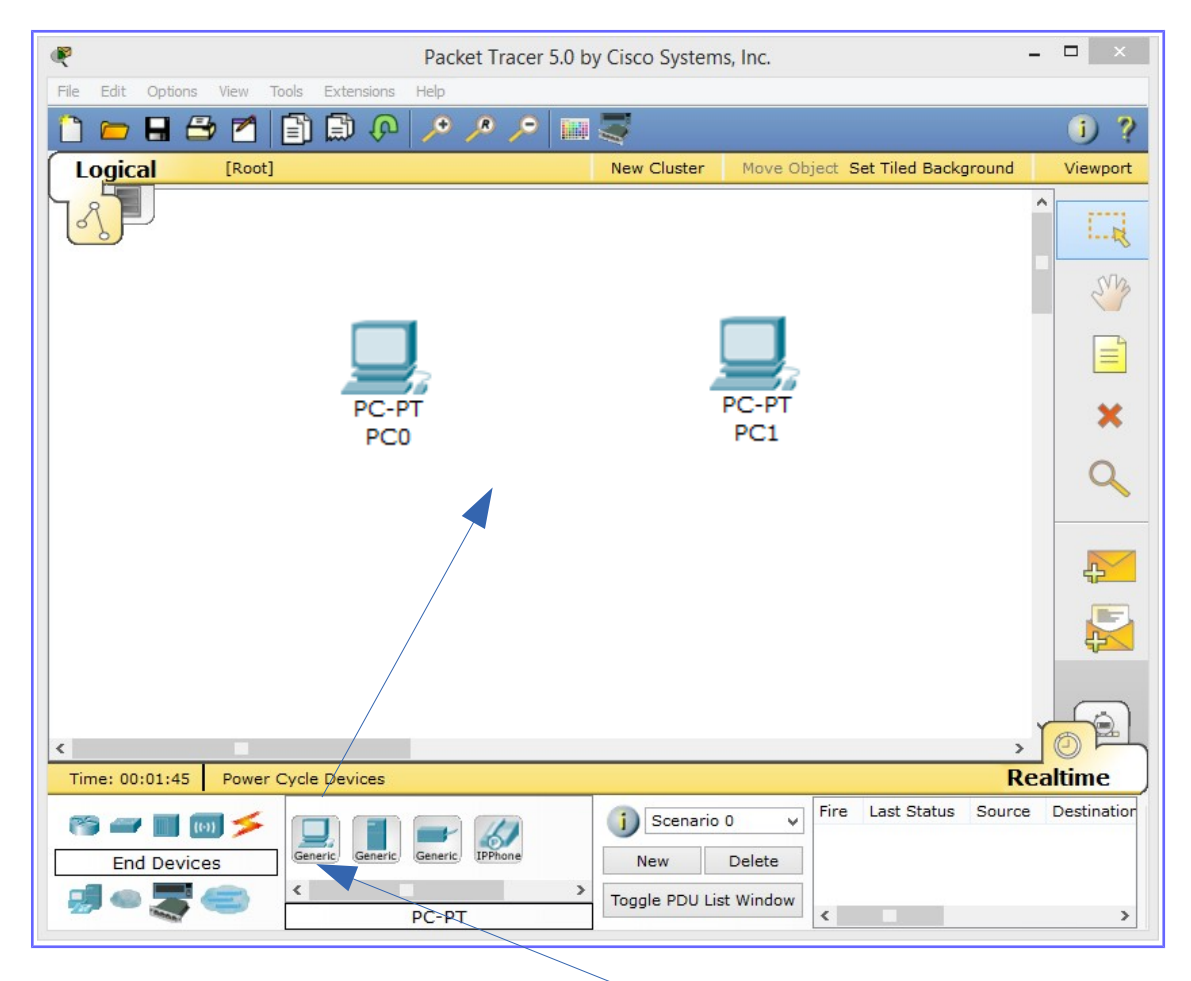

Je fais un glissé/déposé sur le centre de l'écran des ordinateurs « Généric »

Puis je sélectionne le type de câblage que je souhaite effectuer

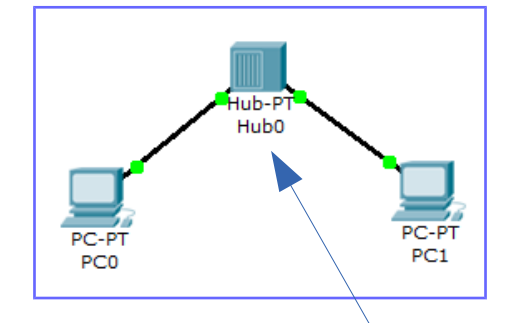

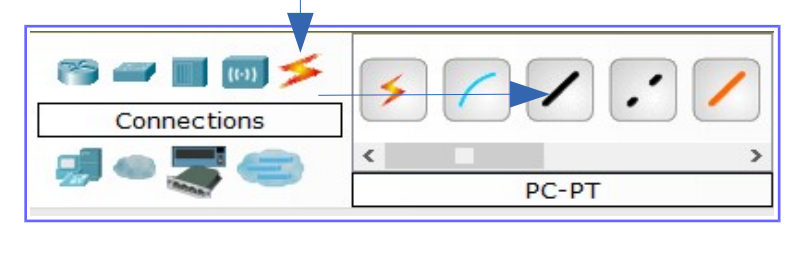

Puis on installe au milieu un Hub (une multiprise, aucune adresse IP pour la gestion) Je les raccorde sur le port RS232 FastEthernet de chaque coté. Les points passent au vert, mon circuit fonctionne pour l'instant.... Un clic sur chaque PC et nous obtenons ceci sur chacun des 3 onglets en haut....

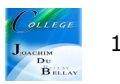

| PC0 ×                                                                                                    | 🖉 РСО – 🗆                                                                                                    | X Physical Config Desktop                                                                                                    |
|----------------------------------------------------------------------------------------------------|----------------------------------------------------------------------------------------------------|----------------------------------------------------------------------------------------------------|
| Physical Config Desktop<br>Physical Device View<br>Linksys-WMP3000<br>PrivedTwi-LCE<br>PrivedTwi-LCE<br>Pr | Physical Config Desktop       Global Settings       Display Name  PC0       Gateway(DNS       O DPCP       Static       Gateway/DNS IPv6       O DHCP       Auto Config       Static       IPv6 Gateway       IPv6 Gateway | Prysia Cong October<br>Prysia Cong<br>Prysia Cong<br>Prysia Con |
| Image 1                                                                                                    | Image 2                                                                                                    | Ce schéma ne correspond pas à la réalité<br>mais comporte tous les liens                                                                                                    |

La première image nous montre la machine et ses cartes réseaux à l'arrière. Elles sont démontables, par exemple pour mettre une carte Wi-Fi à la place d'une carte réseau filaire, on arrête la machine (si si;) on démonte la carte en place, on replace une carte Wi-Fi et on remet la machine sous tension....comme dans la vraie vie...

La deuxième nous permet d'associer aux machines des adresses IP par exemple, de configurer un port Wi-Fi.....

La troisième, comporte elle aussi de nombreuses possibilités..

**IP** configuration permet de configurer les paramètres réseau de la machine Dial-Up permet de configurer un modem s'il est présent dans l'équipement Terminal permet d'accéder à une fenêtre de programmation (HyperTerminal) **Command prompt** est la fenêtre DOS classique permettant de lancer des commandes en ligne de commande (PING, IPCONFIG, ARP, etc...) WEB Browser il s'agit d'un navigateur Internet PC Wireless permet de configurer une carte WIFI si elle est présente dans l'équipement VPN permet de configurer un canal VPN sécurisé au sein du réseau. **Traffic generator** permet pour la simulation et l'équipement considéré de paramétrer des trames de communications particulières (exemple:requête FTP vers une machine spécifiée) permet par l'analyse des fichiers MIB d'analyser les performances du réseau MIB Browser CISCO IP Communicator permet de simuler l'application logicielle de téléphonie développée par CISCO E Mail client de messagerie **PPPoE Dialer** pour une liaison Point à Point (Point to Point Protocol) **Text Editor** Editeur de texte

Pour nous, nous utiliserons plus particulièrement la commande « Command prompt »

Si je sélectionne les deux PC, j'obtiens cela...(onglet « Config » puis « FastEthernet »

| GLOBAL ^<br>Settings | Fa                              |                |      |              |                     |                |        |
|----------------------|---------------------------------|----------------|------|--------------|---------------------|----------------|--------|
|                      | 10                              | stEthernet     |      | GLOBAL ^     | F                   | astEthernet    |        |
| INTERFACE            | Port Status                     |                | On   | INTERFACE    | Port Status         |                | ✓ On   |
| FastEthernet         | Bandwidth                       |                | Auto | FastEthernet | Bandwidth           |                | ✓ Auto |
|                      | 10 Mbps                         | 100 Mbps       |      |              | 10 Mbps             | 100 Mbps       |        |
|                      | Duplex                          |                | Auto |              | Duplex              |                | Auto   |
|                      | Full Duplex                     | Half Duplex    |      |              | Full Duplex         | Half Duplex    |        |
|                      | MAC Address                     | 000D.BD67.EDC5 |      |              | MAC Address         | 0090.2B47.03CB |        |
|                      | IP Configuration                |                |      |              | IP Configuration    |                |        |
|                      | O DHCP                          |                |      |              | O DHCP              |                |        |
|                      | <ul> <li>Static</li> </ul>      |                |      |              | Static              |                |        |
|                      | IP Address                      |                |      |              | IP Address          |                | <hr/>  |
|                      | Subnet Mask                     |                |      |              | Subnet Mask         |                |        |
|                      | IPv6 Configuration              |                |      |              | IPv6 Configuration  |                |        |
|                      | Link Local Address:             |                |      |              | Link Local Address: |                |        |
|                      | O DHCP                          |                |      |              | OTHER               |                | -      |
|                      | <ul> <li>Auto Config</li> </ul> |                |      |              | Auto Config         |                |        |
|                      | Static                          |                |      |              | Static              | _              |        |
|                      | IPv6 Address                    | /              |      |              | IPv6 Address        |                |        |
|                      |                                 |                |      |              |                     |                |        |

Voici l'état de nos cartes FasEthernet, et là, première constatation, les adresses MAC ne sont pas identiques, **heureusement**, elles sont différentes pour tous les équipements (ouf, ça marche;) Nous allons maintenant attribuer une adresse IP à nos deux machines soit (au hasard...presque;)

## PC0, IP 195.145.1.1 et masque de réseau 255.255.255.0

(à noter que le masque de réseau s'affiche automatiquement, cela peut prendre quelques secondes)

PC1, IP 195.145.1.2 et masque de réseau 255.255.255.0

Il faut reprendre les fiches TCP/IP pour vous remettre en tête les adresses IP et le masque de réseau

Si, sur la première machine, j'effectue un « ping » vers la deuxième, celle-ci doit répondre, vérifions...

| Command Pro                                | npt                                              |                | х |
|--------------------------------------------|--------------------------------------------------|----------------|---|
| Packet Tracer PC Co                        | mmand Line 1.0                                   |                |   |
| PC>ping 195.145.1.2                        |                                                  |                |   |
| Pinging 195.145.1.2                        | with 32 bytes of data                            |                |   |
|                                            |                                                  |                |   |
| Reply from 195.145.<br>Reply from 195.145. | 1.2: bytes=32 time=125<br>1.2: bytes=32 time=63m | TTL=128        |   |
| Reply from 195.145.                        | 1.2: bytes=32 time=63m                           | s TTL=128      |   |
| Reply from 195.145.                        | 1.2: bytes=32 time=62m                           | s TTL=128      |   |
| Ding statistics for                        | 195.145.1.2:                                     |                |   |
| Packets: Sent =                            | 4, Received = 4, Lost                            | = 0 (0% loss), |   |
| Approximate round t                        | rip times in milli-sec                           | onds:          |   |
| Minimum = 62ms,                            | Maximum = 125ms, Aver                            | age = 78ms     |   |
|                                            |                                                  |                |   |
|                                            |                                                  |                |   |
|                                            |                                                  |                |   |
|                                            |                                                  |                |   |
|                                            |                                                  |                |   |
|                                            |                                                  |                |   |
|                                            |                                                  |                |   |

Et bien cela fonctionne, nous avons raccordé nos deux PC via un Hub....

| Physical Config Desktop Command Prompt PC>ping 195.145.1.1 |                              | x |
|------------------------------------------------------------|------------------------------|---|
| Command Prompt<br>PC>ping 195.145.1.1                      |                              | X |
| Command Prompt<br>PC>ping 195.145.1.1                      |                              | X |
| PC>ping 195.145.1.1                                        |                              |   |
|                                                            |                              | · |
| Pinging 195.145.1.1 with 32                                | bytes of data:               |   |
| Reply from 195,145,1,1: byte                               | s=32 time=62ms TTL=128       |   |
| Reply from 195.145.1.1: byte                               | s-32 time-62ms TTL-128       |   |
| Reply from 195.145.1.1: byte                               | s-32 time=62ms TTL=128       |   |
| Reply from 195.145.1.1: byte                               | s=32 time=62ms TTL=128       |   |
| Ping statistics for 195.145.                               | 1.1:                         |   |
| Packets: Sent = 4, Recei                                   | ved = 4, Lost = 0 (0% loss), |   |
| Approximate round trip times                               | in milli-seconds:            |   |
| Minimum = 62ms, Maximum                                    | = 62ms, Average = 62ms       |   |
| PC>                                                        |                              |   |
| PC>                                                        |                              |   |
| PC>                                                        |                              |   |
| VC>                                                        |                              |   |
| 202                                                        |                              |   |
| PC*                                                        |                              |   |
| PC-2                                                       |                              |   |
| PC>                                                        |                              |   |
| PC>                                                        |                              |   |
| PC>                                                        |                              |   |
| PC>                                                        |                              |   |
| DC>                                                        |                              |   |
| PC>                                                        |                              |   |

Pour les différentes commandes, se reporter aux fiches TCP/IP

Si je tape la commande « ipconfig », je retrouve mon adresse de machine, mon masque de réseau...

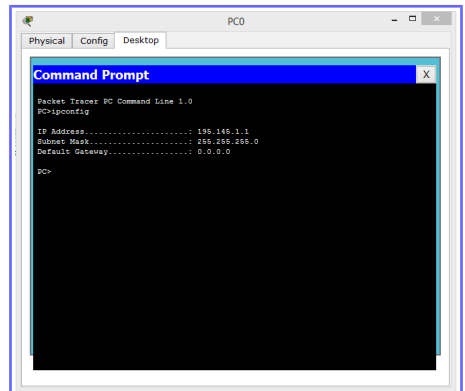